## **TP 2**

# Mesure Directe de la Réponse d'un Système

## I. Objectif de TP

Ce TP a pour objectif de vous familiariser avec les techniques de mesure directe sur le logiciel Matlab/Simulink et à exploiter les données de mesure par des méthodes simples. Aussi, il a pou objectf de tracer les différentes réponses temporelles et fréquentielles d'un système directement à partir du schéma bloc (schéma fonctionnel).

### II. Lancement du Simulink

*Etape l*: Lancer Simulink en tapant simulink à l'invité de commande (fig-1).

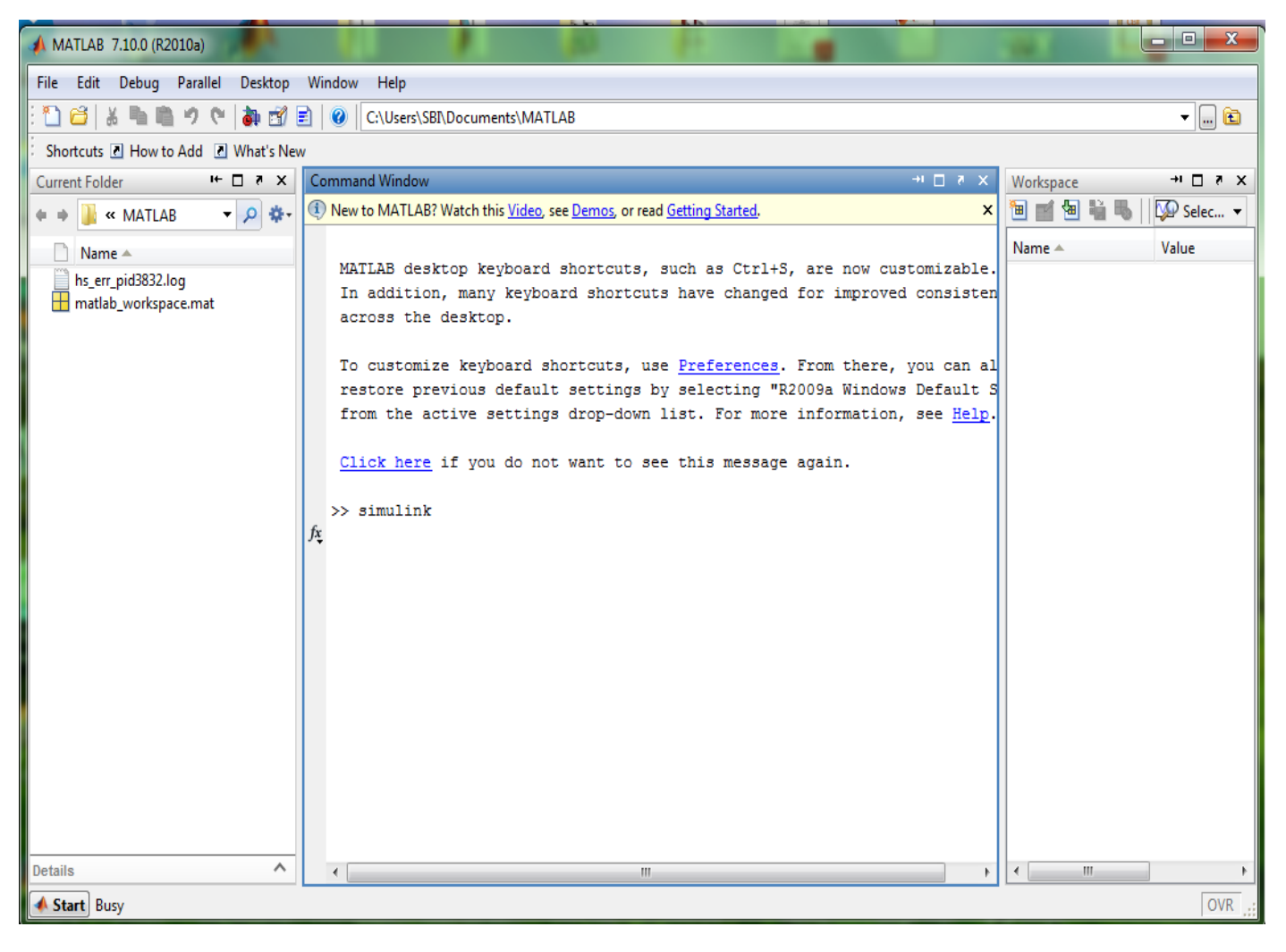

#### Fig-1. L'invité de commande du Matlab/Simulink

Après un moment, le gestionnaire de librairies est alors lancé comme le montre la figure 2.

Matière: TP Modélisation et Identification des Systèmes Electriques

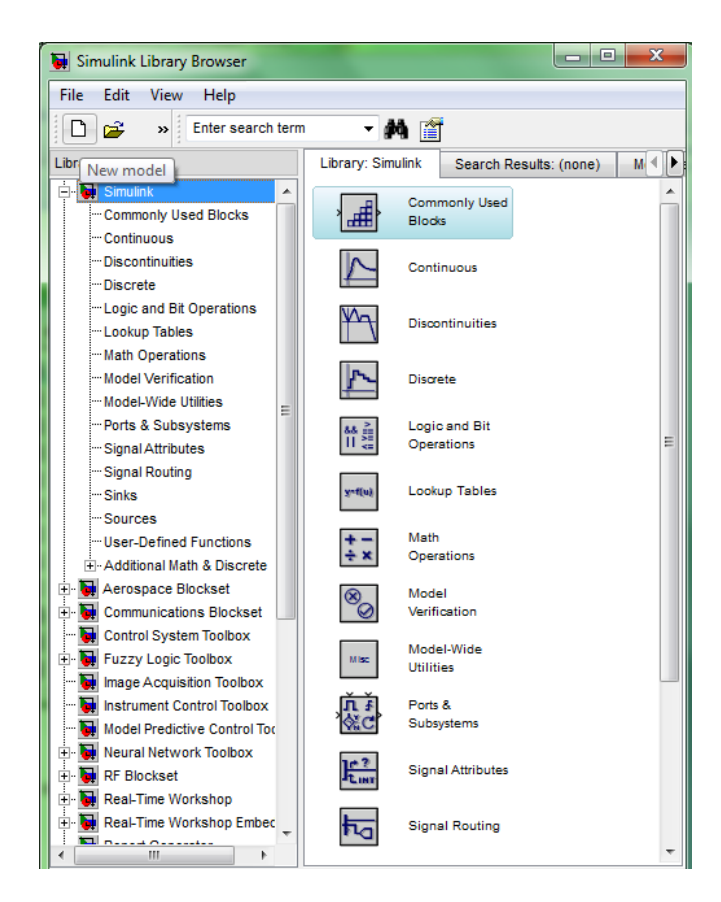

Fig-2. gestionnaire de librairies

Pour créer un nouveau modèle Simulink, en appuyant sur l'icone "*New model* ". Alors, une fenêtre vierge de modèle Simulink est ouverte (fig-3) d'ou en peut construire les circuits et les schémas bloc souhaités.

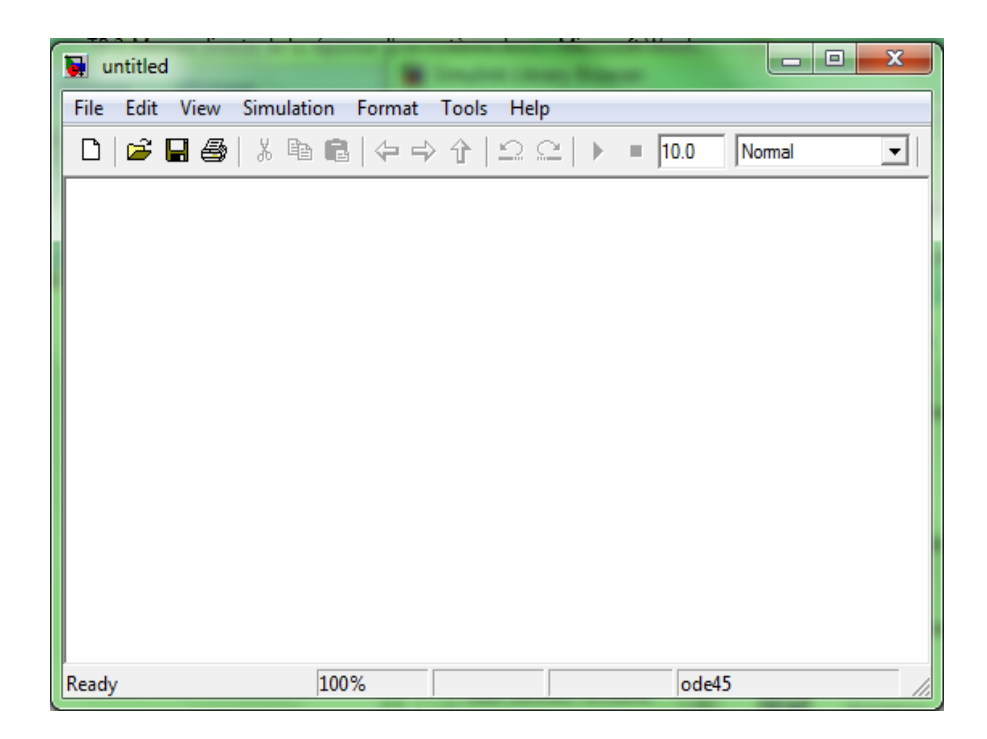

Fig-3. Création d'un modèle Simulink

Matière: TP Modélisation et Identification des Systèmes Electriques

*<u>Etape 2</u>*: Etablir le schéma fonctionnel du système ou circuit dont en veut analyser son comportement. A titre d'exemple, en prend le circuit RL ci -dessous.

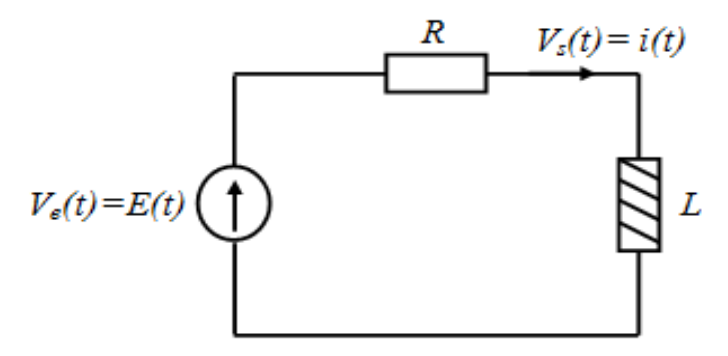

Fig-4. Circuit RL

 $V_e(t) = R i(t) + L \frac{di(t)}{dt}$  $\frac{di(t)}{dt} = -\frac{R}{L}i(t) + \frac{1}{L}V_e(t)$ 

$$\Rightarrow \frac{di(t)}{dt} = \frac{1}{L} \left( V_e(t) - R \ i(t) \right)$$

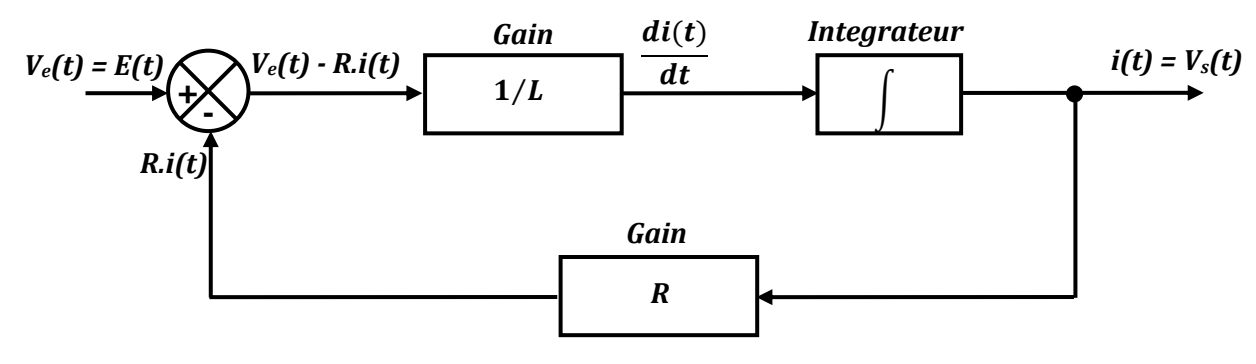

Fig-5. Schéma bloc du circuit

*Etape 3*: Etablir le schéma bloc obtenu dans la fenêtre Simulink ouverte précédemment.

Le courant i(t) est l'intégrale de la soustraction algébrique de deux termes multipliée par  $\frac{1}{L}$ . par Drag and Drop depuis le gestionnaire de librairie, insérer les blocs constituant le schéma bloc dans la fenêtre Simulink, à savoir:

• Sommateur: disponible dans la librairie Simulink  $\mapsto$  MathOperation  $\mapsto$  Sum

Placer le sommateur dans la fenêtre simulink puis double-cliquer sur le composant *Sum* et ajuster le paramètre *List of signs* à la valeur | +- (fig-7).

Matière: TP Modélisation et Identification des Systèmes Electriques

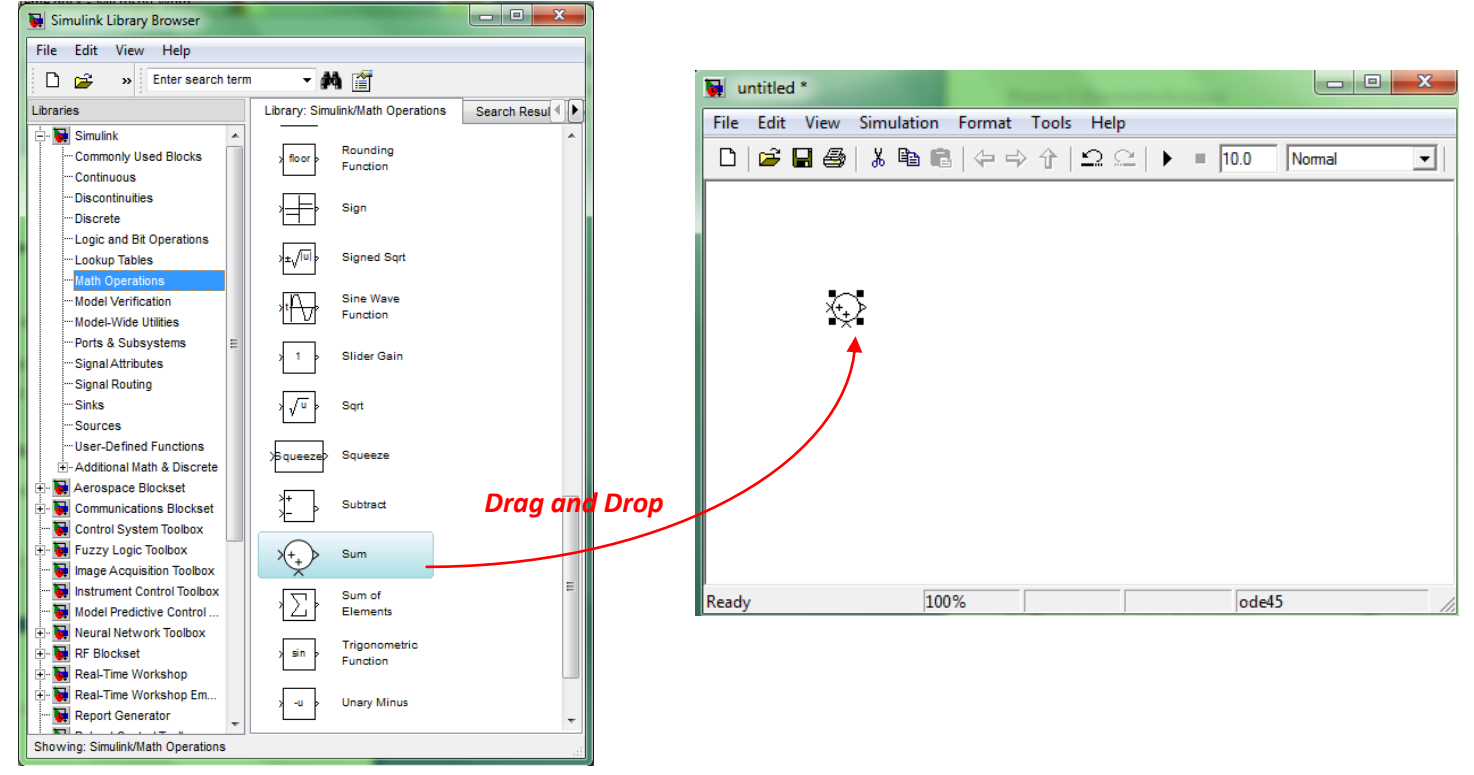

Fig-6. Ajout d'un sommateur au modèle Simulink

| Functio                                                                      | n Block Parameters: Sum                                                                                                    |       |
|------------------------------------------------------------------------------|----------------------------------------------------------------------------------------------------|-------|
| Sum<br>Add or s<br>a) string<br>(e.g. ++<br>b) scalar<br>When th<br>dimensio | ubtract inputs. Specify one of the following:<br>containing + or - for each input port,   for spacer between ports<br> - ++)<br>; >= 1, specifies the number of input ports to be summed.<br>ere is only one input port, add or subtract elements over all<br>ons or one specified dimension | III + |
| Main<br>Icon shar                                                            | Signal Attributes                                                                                                    |       |
| List of sig                                                                  | jns:                                                                                                    | _     |
| Sample t                                                                     | ime (-1 for inherited):                                                                                                    |       |
| -1                                                                           | •                                                                                                    | Ŧ     |
| 0                                                                            | OK Cancel Help Apply                                                                                                    |       |

Fig-7. Configuration d'un sommateur

• *Gain:* disponible dans la librairie *Simulink*  $\mapsto$  *MathOperation*  $\mapsto$  *Gain* 

Placer l'élément et régler son paramètre Gain à  $\frac{1}{L}$ . La valeur de *L* sera définie ultérieurement dans un fichier Matlab de définition des constantes.

*Master I*: Electrotechnique Matière: TP Modélisation et Identification des Systèmes Electriques

| 🙀 Simulink Library Browser                                                                                                    | 1 / N N N N                                                                                                    |              |        |                                                                                                    |                                                                                                    |             |  |
|----------------------------------------------------------------------------------------------------|----------------------------------------------------------------------------------------------------|--------------|--------|----------------------------------------------------------------------------------------------------|----------------------------------------------------------------------------------------------------|-------------|--|
| File Edit View Help                                                                                                    |                                                                                                    |              |        |                                                                                                    |                                                                                                    |             |  |
| 🗋 😅 🔹 Enter search term                                                                                                    | - 🔺 🎬                                                                                                    | _            |        | III                                                                                                    |                                                                                                    |             |  |
| Libraries                                                                                                    | Library: Simulink/Math Operations                                                                                                    | Search Resul |        |                                                                                                    |                                                                                                    |             |  |
| Simulink     Commonly Used Blocks     Continuous     Discontinuities     Discontinuities     Discrete     Logic and Bit Operations     Math Operations     Math Operations     Model Verification     Model Verification     Model Verification     Model Verification     Sinks     Signal Attributes     Signal Attributes     Signal Math & Discrete     Additional Math & Discrete     Signal Math & Discrete     Math Operations     Signal Math & Discrete     Mathode Visit Operations     Signal Attributes     Signal Math & Discrete     Mathode Visit Operations     Signal Matha & Discrete     Mathode Visit Operations     Signal Attributes     Signal Matha     Signal Matha     Signal Matha     Signal Matha     Signal Matha     Signal Matha     Signal Matha     Signal     Signal Matha     Signal     Signal     S | Iul     Abs       Iul     Abs       Iul     Add       Iul     Add       Iul     Add       Iul     Asignment       Iul     Asignment       Iul     Bias       Iul     Complex to Magnitude-Angle       Iul     Divide       Iul     Divide       Iul     Gain       Iul     Magnitude-Angle | Drag and     | 1 Drop | File     Edit     View     Simulation       Image: Constraint of the second second | Format     Tools     Help       Image: Constraint of the state of the state of | ID.0 Normal |  |
| Showing: Simulink/Math Operations                                                                                                    |                                                                                                    |              |        |                                                                                                    |                                                                                                    |             |  |

Fig-8. Ajout du gain au modèle Simulink

Vu qu'on est besoin de deux gains, par copier-coller, nous créons un deuxième bloc de gain dont son paramètre gain est régler à R qui sera aussi définie dans le même fichier Matlab de définition des constantes où on a définie la valeur de L.

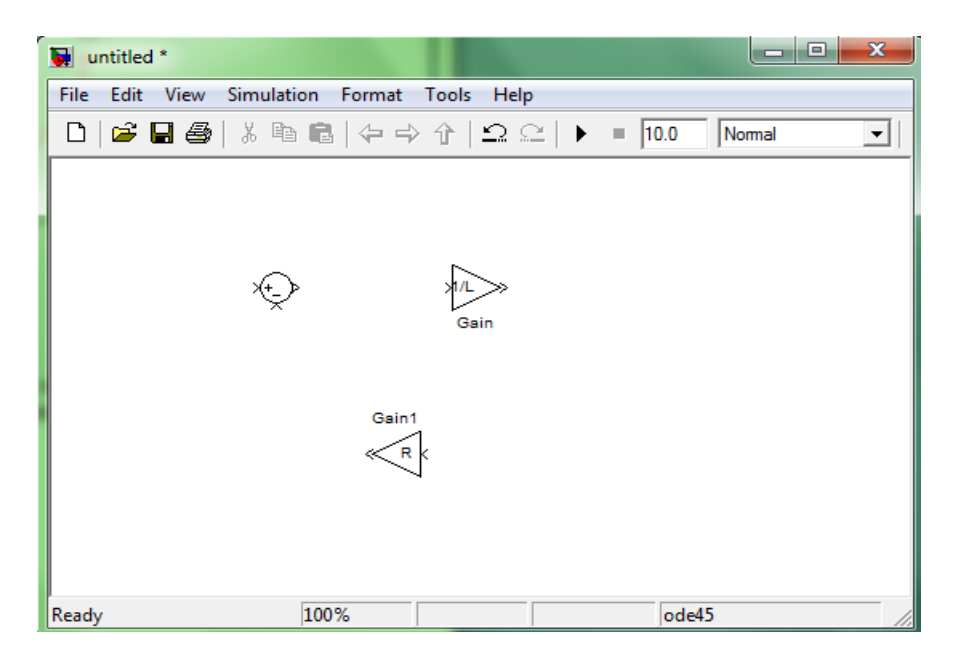

Fig-9. Rotation d'un bloc

Pour faire la rotation du bloc comme le montre la figure ci-dessus (**gain R**), il suffit de clique par button gauche sur le bloc puis clique sur (Ctrl+R) du clavier une, deux ou trois fois jusqu'à que le bloc prend le sens souhaité.

• Intégrateur: disponible dans la librairie Simulink  $\mapsto$  Continuous  $\mapsto$  Integrator

Placer l'intégrateur et régler sa condition initiale à 0

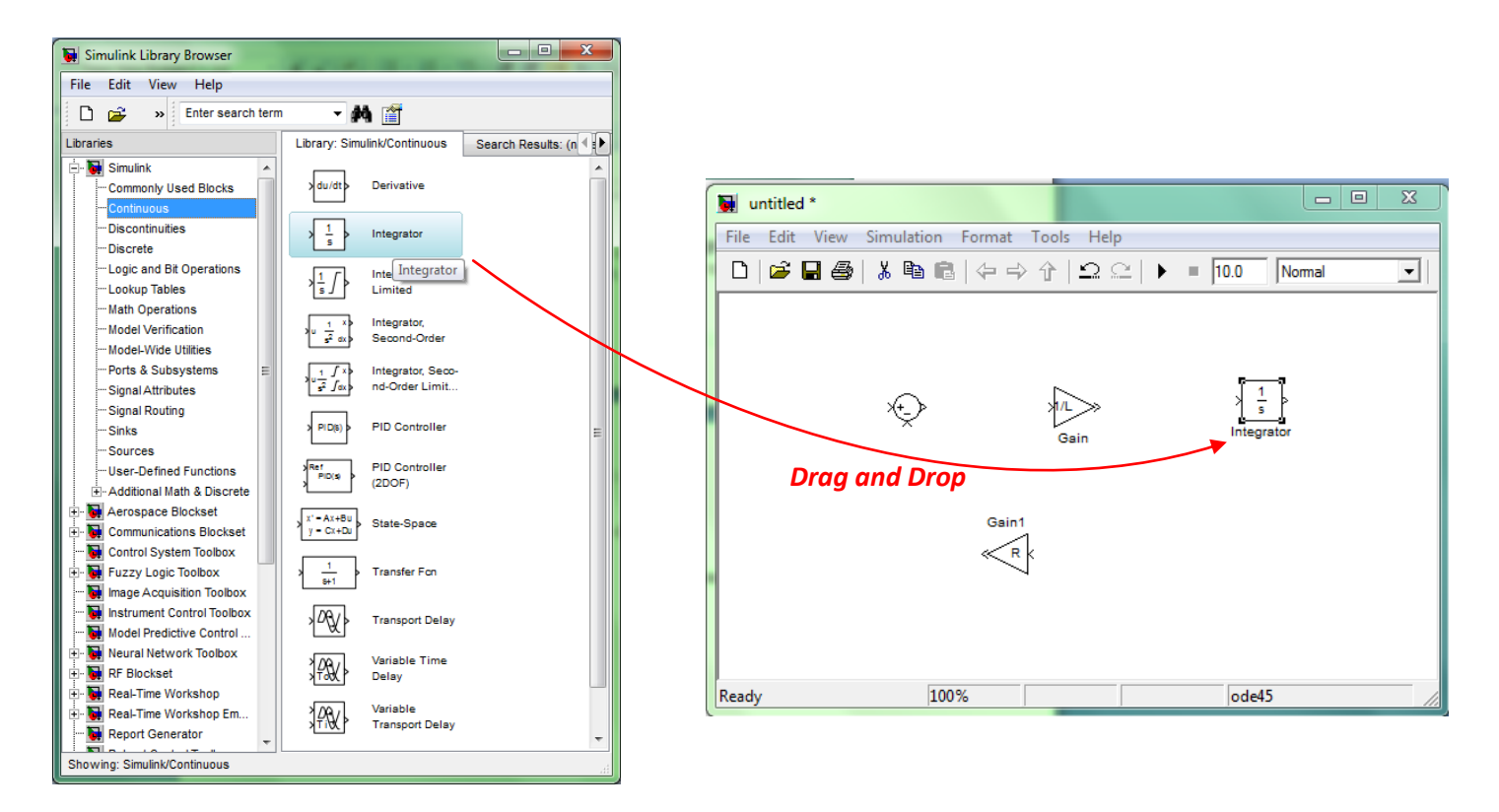

Fig-10. Ajout de l'intégrateur au modèle Simulink

Une fois les blocs placés et réglés, les connecter entre eux, et pour cela, cliquer sur la sortie du composant à connecter et déplacer jusqu'à l'entrée du composant suivant à connecter (voire figure 11).

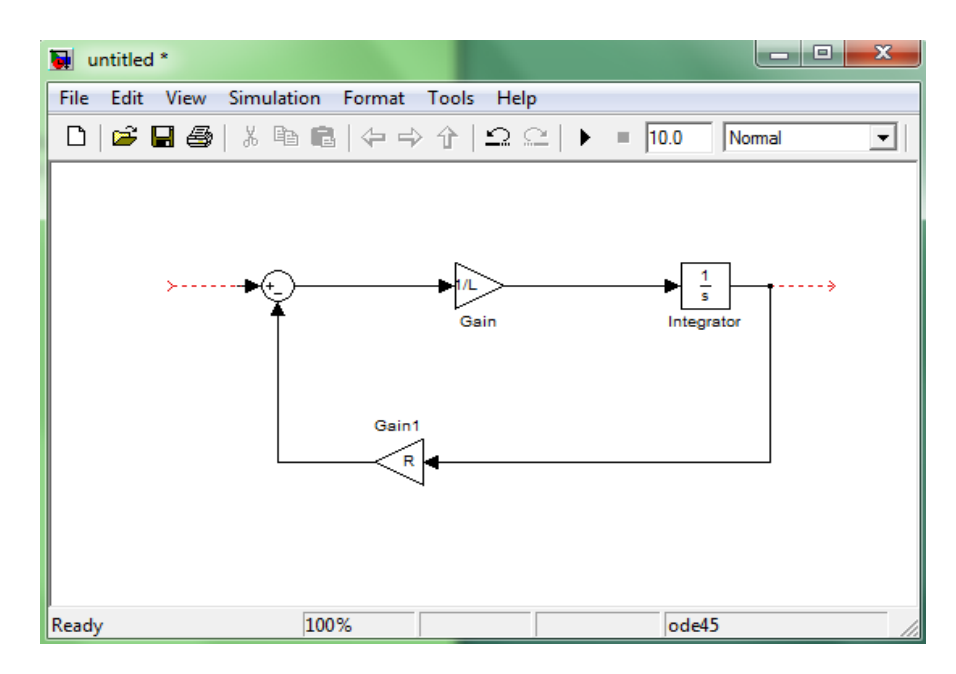

Fig-11. Création du circuit en modèle Simulink

Pour labeler les connexions, double-cliquer sur le lien de connexion entre deux blocs et entré le label souhaité. Par exemple, à la sortie du gain  $\frac{1}{L}$ , le signal obtenu est  $\frac{di(t)}{dt}$  et le signal à la sortie de l'intégrateur est i(t).

Concernant l'enregistrement, Le modèle Simulink établi doit être sauvegardé sous l'extension ".mdl", soit circuit\_rl.mdl pour notre cas (voire figure 12).

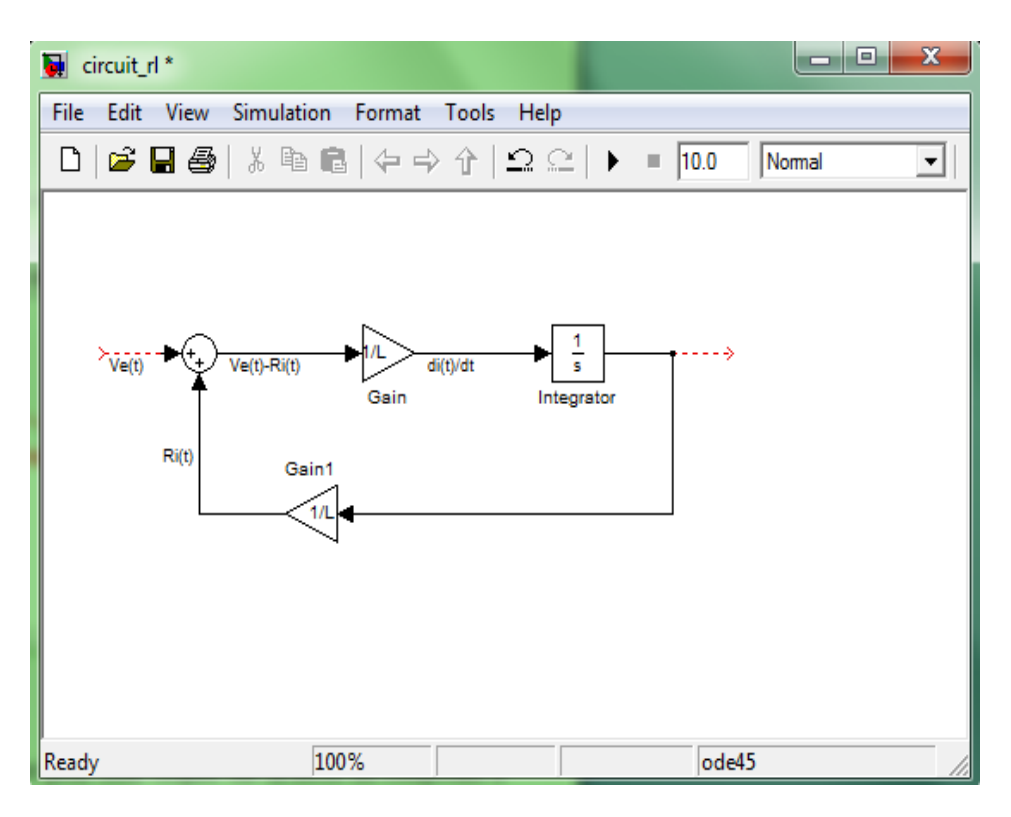

Fig-12. Labellement des liens de connexion

*<u>Etape 4</u>*: Réglage des paramètres du modèle.

Le réglage des paramètres du modèle peut ^être effectué de plusieurs manières:

- En insérant directement le valeurs dans les blocs du modèle Simulink: ne pas utiliser cette méthode en particulier lorsque certains paramètres sont communs à plusieurs blocs du système!
- En entrant la valeur de ces paramètres en ligne de commande Matlab, par exemple:

• En entrant les paramètres via un fichier "*MATLAB .m*", et en chargeant ce fichier automatiquement avant chaque simulation. Cette méthode étant la plus propre et la plus efficace, c'est pourquoi nous l'utiliserons en suivant les points suivants:

 $\Rightarrow$  Créer un nouveau fichier ".m'' depuis la fenêtre MATLAB (non Simulink). Entrer les paramètres du circuit (fig-13). Enregistrer le fichier sous le nom "*circuit\_rl\_parametres.m*".

Matière: TP Modélisation et Identification des Systèmes Electriques

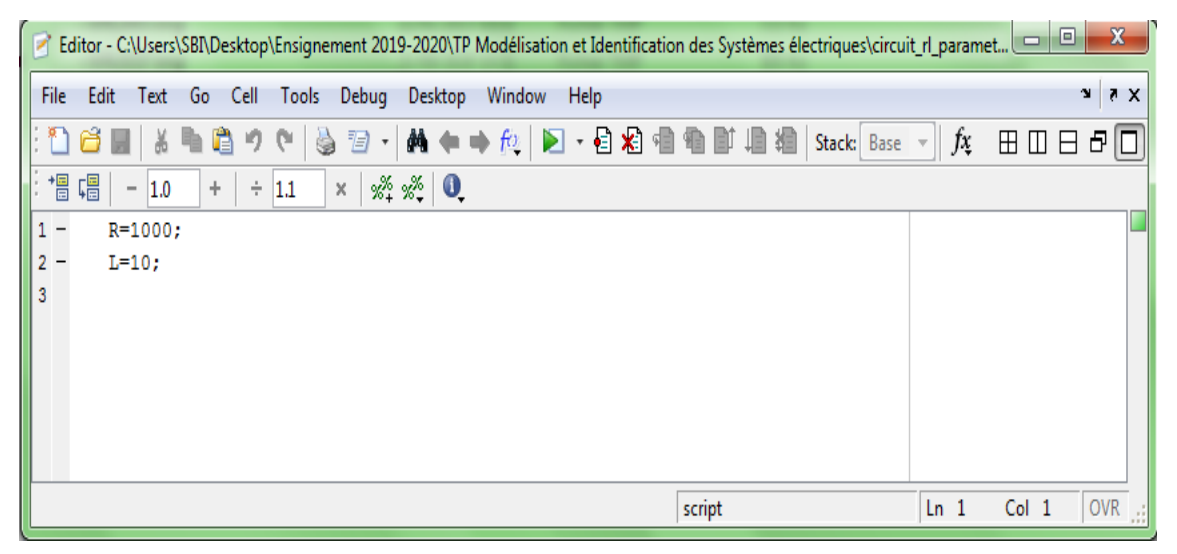

Fig-13. Création d'un fichier exécutable ".m"

 $\Rightarrow$  Dans le modèle Simulink, aller dans le menu: *File*  $\mapsto$  *Model Properties*  $\mapsto$  *Call Back*. Dans le champ Model Initialisation function "InitFcn", entrer le nom du script de configuration à charger (*circuit\_rl\_parametres*) et ceci comme le montre la figure 14.

| 🙀 Mode                                             | el Properties                                                                   |         |                   |      |  | ×     |
|----------------------------------------------------|---------------------------------------------------------------------------------|---------|-------------------|------|--|-------|
| Main                                               | Callbacks                                                                       | History | Description       |      |  |       |
| Model callbacks Model initialization function:     |                                                                                 |         |                   |      |  |       |
| Prel<br>Pos<br>Star<br>Stop<br>Pres<br>Pos<br>Clos | LoadFon*<br>tLoadFon<br>fon*<br>tFon<br>oFon<br>SaveFon<br>tSaveFon<br>tSaveFon |         | uit_rl_parametres |      |  |       |
|                                                    | (                                                                               | OK      | Cancel            | Help |  | Apply |

Fig-14. Chargement des données du système (circuit)

*<u>Etape 5</u>*: Alimenter le circuit par un échelon de tension et l'insertion d'un oscilloscope.

L'échelon est disponible dans la librairie: *Simulink*  $\mapsto$  *Sources*  $\mapsto$  *Step*.

L'oscilloscope est disponible dans la librairie: *Simulink*  $\mapsto$  *Sinks*  $\mapsto$  *Scop*.

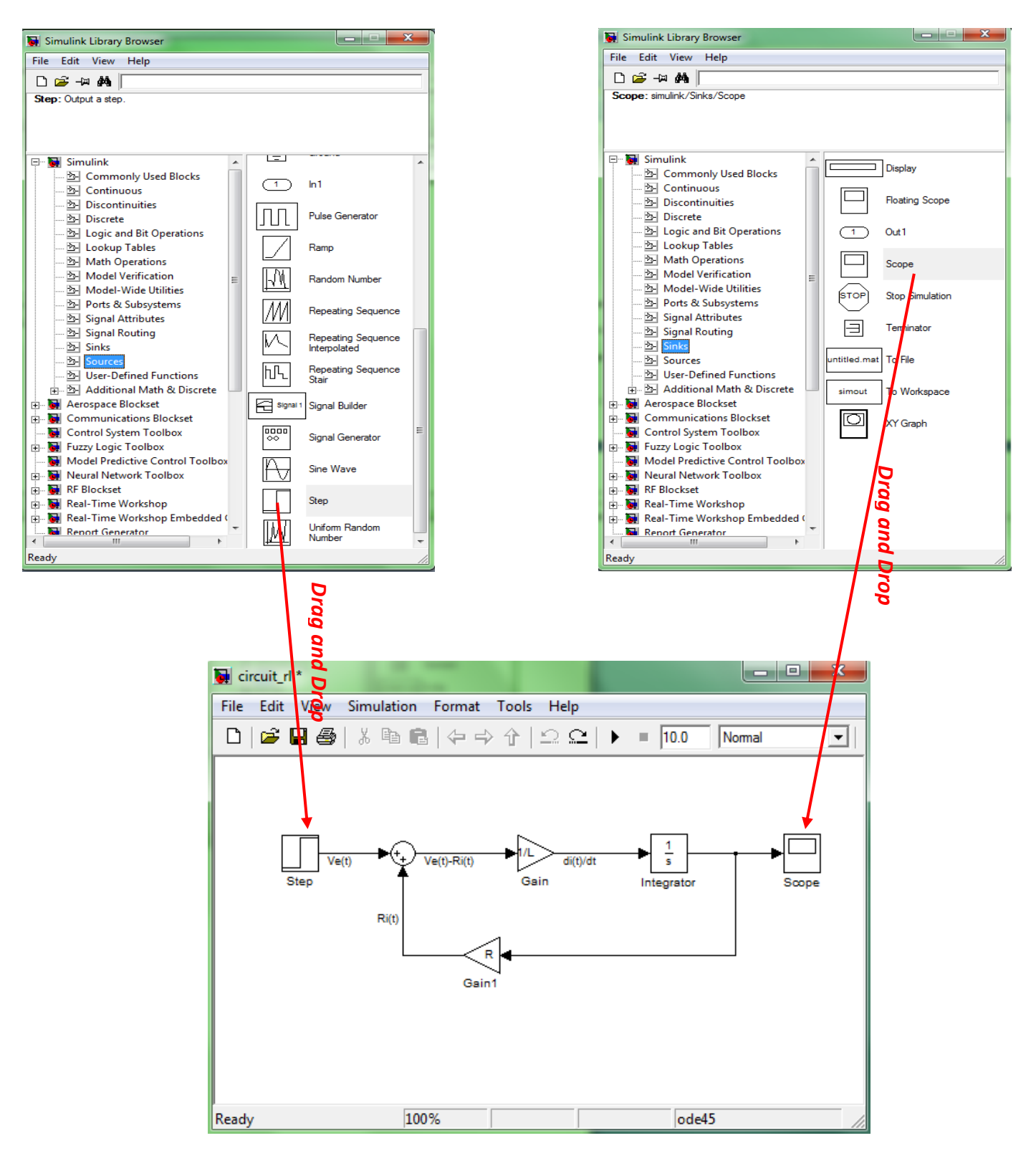

Fig-15. Alimentation du circuit et l'insertion de l'oscilloscope

Après l'emplacement de l'échelon, ajuster son paramètre *Final value* à la valeur 12V.

Pour que l'oscilloscope affiche la courbe dés le début (à partir du 0 seconde), double-cliquer sur le scope, puis cliquer sur l'icone "*Parameters*", aller sur "*Data history*" et décocher "*Limit data points to last*" et cliquer sur "*OK*" pour valider l'opération (voire figure 16).

Matière: TP Modélisation et Identification des Systèmes Electriques

| 🛃 'Scope' parameters |                                         |  |  |  |  |  |  |
|----------------------|-----------------------------------------|--|--|--|--|--|--|
| General Data         | history Tip: try right clicking on axes |  |  |  |  |  |  |
| 🔲 Limit data po      | 5000                                    |  |  |  |  |  |  |
| 🔲 Save data to       | o workspace                             |  |  |  |  |  |  |
| Variable name:       | ScopeData                               |  |  |  |  |  |  |
| Format:              | Structure with time                     |  |  |  |  |  |  |
|                      |                                         |  |  |  |  |  |  |
|                      |                                         |  |  |  |  |  |  |
|                      | K Cancel Help Apply                     |  |  |  |  |  |  |

Fig-16. réglage de l'oscilloscope

*<u>Etape 6</u>*: Réglage des paramètres de simulation.

 $\Rightarrow$  Régler les paramètres de simulation, sur le modèle Simulink, aller dans:

#### Simulation $\mapsto$ Configuration Parameters

Choisir *ode15s* (*stiff/NDF*) comme solveur avec un pas de calcule variable, les valeurs max et min étant réglées automatiquement. Régler le temps de simulation à 0.4 secondes (*stop time*) (fig-17).

| a Configuration Parameters       | circuit_rl/Configuratio                                                                                                    | on (Active)                                                                                                    |                               |                                                                                           |                                         | × |
|----------------------------------|----------------------------------------------------------------------------------------------------|----------------------------------------------------------------------------------------------------|-------------------------------|-------------------------------------------------------------------------------------------|-----------------------------------------|---|
| Configuration Parameters Select: | : circuit_rl/Configuration<br>Simulation time<br>Start time:<br>Solver options<br>Type:<br>Max step size:<br>Min step size:<br>Initial step size:<br>Zero crossing control:<br>Solver reset method:<br>Automatically hane<br>Higher priority valu<br>Solver diagnostic cont<br>Number of consecutive<br>Consecutive zero cross<br>Number of consecutive | Variable-step<br>auto<br>auto<br>auto<br>Use local settings<br>Fast<br>dle data transfers between tasks<br>ie indicates higher task priority<br>rols<br>e min step size violations allowed:<br>sings relative tolerance:<br>e zero crossings allowed: | ▼<br>▼<br>1<br>10°12¢<br>1000 | Stop time: 0.4<br>Solver:<br>Relative tolerance:<br>Absolute tolerance:<br>Maximum order: | ode15s (stiff/NDF)<br>1e-3<br>auto<br>5 |   |
|                                  |                                                                                                    |                                                                                                    | ſ                             | ΠΚ                                                                                        | Cancel Help                             |   |
|                                  |                                                                                                    |                                                                                                    |                               | <u> </u>                                                                                  |                                         |   |

Fig-17. Réglage des paramètres de simulation

 $\Rightarrow$  Sélectionner les signaux d'entrée et sortie qui caractérisent la fonction de transfert. Pour cela, en cliquant-droit sur la connexion désirée à définir comme le montre la figure ci dessus, soit:

- Pour définir la connexion comme signale d'entrée: *Linearization point* → *Input point*
- Pour définir la connexion comme signale de sortie: *Linearization point* → *Output point*

Matière: TP Modélisation et Identification des Systèmes Electriques

| 🙀 circuit_rl *     |                                              |                    |
|--------------------|----------------------------------------------|--------------------|
| File Edit View Sim | ulation Format Tools Help                    |                    |
| 🗅   🛩 🖬 🚭   %      | ⓑⓑ (4 ↔ ∱ ΩΩ                                 | ▶ ■ 0.4 Normal ▼   |
| Step               | Cut<br>Copy<br>Delete<br>Highlight To Source | tegrator           |
|                    | Remove Highlighting                          |                    |
|                    | Signal & Scope Manager                       |                    |
|                    | Open Viewer                                  | 4                  |
| Input point        | Create & Connect Viewer                      | Input Point        |
|                    | Connect To Existing Viewer                   | Output Point       |
|                    | Disconnect Viewer                            | Input-Output Point |
|                    | Disconnect & Delete Viewer                   | Output-Input Point |
|                    | Signal Properties                            | Open Loop          |
|                    | Linearization Points                         | Output Constraint  |

Fig-18. Choix des signaux d'entrée et sortie

*Etape 7:* Tracer les différentes réponses temporelles et fréquentielles.

 $\Rightarrow$  Lancer la simulation du modèle établi sur fenetre Simulink en cliquant sur "Start simulation  $\triangleright$ "

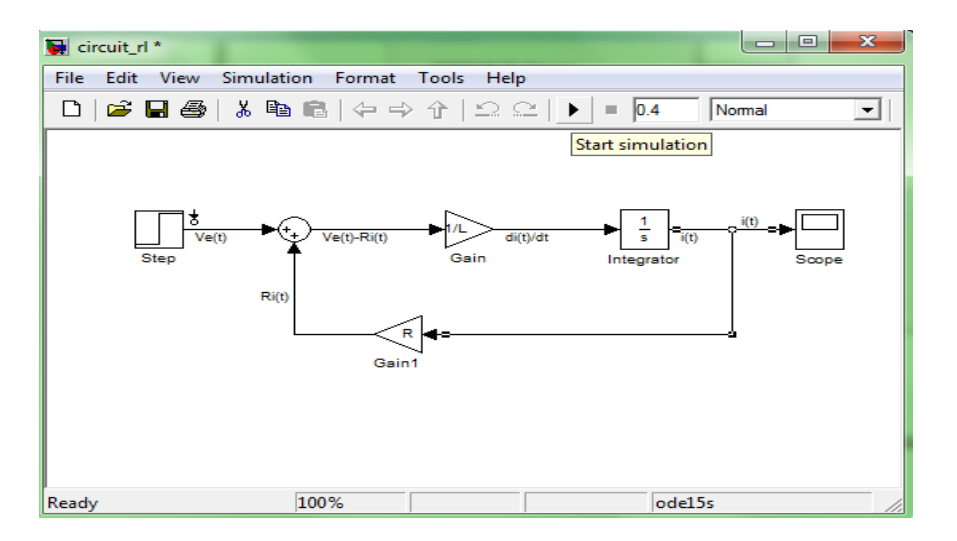

Fig-19. Lancement de la simulation

 $\Rightarrow$  Pour visualiser la réponse indicielle du système, ainsi que le diagrammes de Bode, le diagramme de Nyquist et le diagramme de Nichols, il suffit d'aller dans le menue du modèle Simulink:

#### $Tools \mapsto Control Design \mapsto Linear analysis$

| Control and Estimation Tools N            | Manager                                                                                 |                      |                        |                    |                                                                                                    |                                                     |             |  |
|-------------------------------------------|-----------------------------------------------------------------------------------------|----------------------|------------------------|--------------------|----------------------------------------------------------------------------------------------------|-----------------------------------------------------|-------------|--|
| File Tools Help                           |                                                                                         |                      |                        |                    |                                                                                                    |                                                     |             |  |
|                                           |                                                                                         |                      |                        |                    |                                                                                                    |                                                     |             |  |
| Workspace                                 | Analysis                                                                                | I/Os Operating Po    | oints Linearization Re | esults             |                                                                                                    |                                                     |             |  |
| Project - circuit_ri     Operating Points | Select linearization I/Os by right clicking on the desired line in your Simulink model. |                      |                        |                    |                                                                                                    |                                                     |             |  |
| Default Operating                         | Active Block Name                                                                       |                      | Output Port            | Signal Name        | Configuration                                                                                               | Open Loop                                           |             |  |
| E Custom Views                            | <b>V</b>                                                                                | circuit_rl/Step      |                        | 1                  | Ve(t)                                                                                                    | Input 🔹                                             |             |  |
|                                           | <b>V</b>                                                                                | circuit_rl/Integrato | r                      | 1                  | i(t)                                                                                                    | Output 👻                                            |             |  |
|                                           |                                                                                         |                      | Highlight Selected S   | õignal Ref         | resh Signal Narr                                                                                            | nes Delete S                                        | elected I/O |  |
| < +                                       |                                                                                         | Linearize Model      | 📝 Plot linear ana      | Ilysis result in a | step respons                                                                                                | se plot<br>e plot                                   |             |  |
| Model linearization task settings.        | -                                                                                       |                      |                        | _                  | Bode respon<br>impulse resp<br>Nyquist plot<br>Nichols plot<br>Bode magnit<br>singular valu<br>pole zero ma | se plot<br>oonse plot<br>tude plot<br>ie plot<br>ap |             |  |

Fig-20. Lancement des tracés

Pour visualiser la réponse indicielle du système il suffit de cliquer sur "*Step response plot*" qui veut dire en français "*tracer la réponse indicielle*" et puis cliquer sur "*Linearize model* " et en obtiendra le tracé suivant:

| JTI Viewe  | er: Linearization Quick Plot          |      |
|------------|---------------------------------------|------|
| File Edit  | Window Help                           |      |
| ₽₿€        | R Q   E                               |      |
| 2500       | Step Response<br>From: Ve(t) To: i(t) |      |
| 5500       |                                       |      |
| 3000       | -                                     | f    |
| 2500       | -                                     | -    |
| 2000<br>ju | -                                     | -    |
| ₩ 1500     | -                                     | / -  |
| 1000       | -                                     |      |
| 500        | -                                     |      |
| 0          | 0.05                                  | 0.15 |
|            | Time (sec)                            | 0.15 |
| LTI Viewer |                                       |      |

Fig-21. Réponse indicielle

De la même manière, pour tracer les diagrammes de Bode (diagramme d'amplitude et diagramme de phase), il suffit de choisir "*Bode response plot*" et puis cliquer sur "*Linearize model* ":

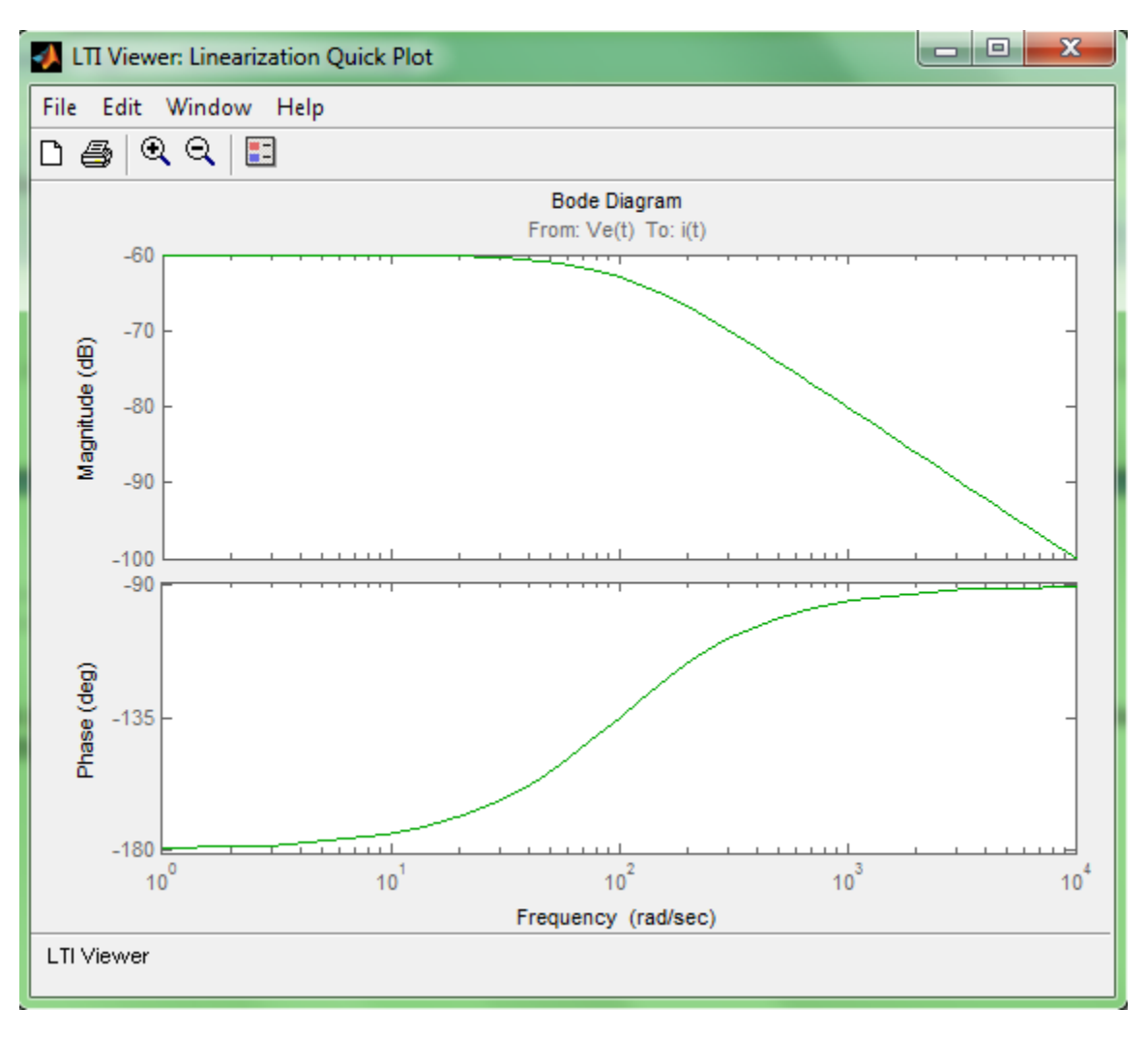

Fig-22. Diagrammes de Bode

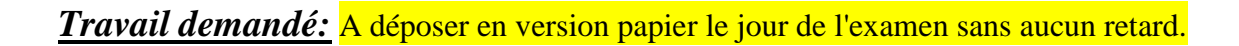

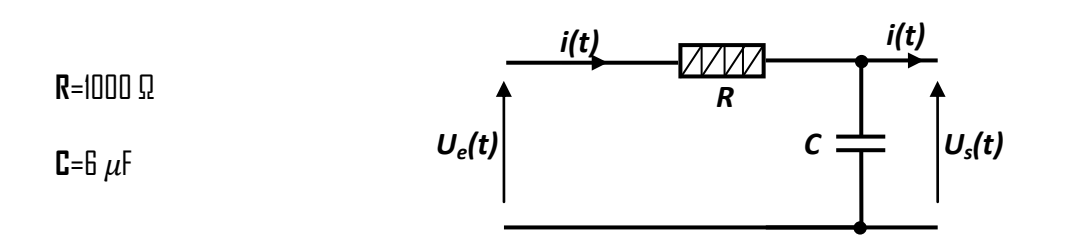

- 1. Etablir le schéma bloc du circuit RC représenté ci-dessus (Ue(t) est l'entrée et Us(t) est la sortie).
- 2 Par la meme méthode qu'on a vu dans le TP et en utilisant le logiciel MATLAB/Simulink, tracer :
  - a) La réponse indicielle et la réponse impulsionelle du système;
  - b) Les diagrammes de Bode, Nyquist et Nichols.